#### Allied/ZixCorp Secure Email User Instructions

Allied has implemented a sophisticated secure email service from Zix Corporation (ZixCorp) that scans outgoing email messages from Allied and automatically encrypts messages that contain Protected Health Information (PHI).

For clients and trading partners that are currently ZixCorp customers, encrypted messages will be delivered seamlessly to your inbox. However, if you are not a ZixCorp customer, you will be required to access Allied's secure email web portal to retrieve encrypted messages. Access to the secure email web portal is facilitated through a link in the email notification message.

An example secure email notification is shown below.

From: "notifications@alliedbenefit.com" <alliedbenefit.SecureEmailFrom notifications baagbfcaaeehfhbgag@zixmessagecenter.com> **To:** alliedtest@rocketmail.com Sent: Tue, June 15, 2010 3:04:47 PM Subject: Example Secure Email You have an Allied Benefit Systems Secure Email message from notifications@alliedbenefit.com. To view the secure message, click here. Do not reply to this notification message. This notification message was autogenerated by the sender's security system. To reply to the sender, please go to your secure message by clicking on the link above. The secure message expires on Jun 29, 2010 @ 08:04 PM (GMT). If you would like to have your secure messages delivered directly to your inbox, find out more about ZixMail. NOTE: If your mail program does not support active links, you can view your secure message by copying and pasting the text below into the "Address" or "Location" bar of your Internet browser and press "Enter" or click "Go". https://web1.zixmail.net/s/e?b=alliedbenefit&m=ABDBGhbbX43nuexQ7UAzzNjp&c=ABAdpenzBlWUc08OBeU iJSOk&em=alliedtest%40rocketmail%2ecom

Clicking on the link takes you to Allied's secure email portal page where you can register a new account.

Enter and re-enter a password along with a password reminder phrase to register your new Allied/ZixCorp secure mailbox.

| 🖉 Allied Benefit Systems Secure Email Registration - Windows Internet Explorer                                                                                                 |                                                                                                    |            |
|----------------------------------------------------------------------------------------------------|----------------------------------------------------------------------------------------------------|------------|
| 🔄 🕞 🗢 🖉 https://web1.zixmail.net/s/login?b=alliedbenefit&m=ABDBGhbbX43 🔽 🔒                                                                                                    | 😔 🗙 🎦 Google                                                                                                    | <b>P</b> - |
| <u>F</u> ile <u>E</u> dit <u>V</u> iew F <u>a</u> vorites <u>T</u> ools <u>H</u> elp                                                                                           |                                                                                                    |            |
| 🖕 Favorites 🛛 🏉 Allied Benefit Systems Secure Email Registration                                                                                                    |                                                                                                    |            |
| Register below for your mailbox to send and receive                                                                                                    | e secure messages.                                                                                                    |            |
| alliedtest@rocketmail.com                                                                                                    | Password Rules                                                                                                    |            |
| Password:                                                                                                    | Passwords must be at least 6 characters in length, and meet 2 of the following conditions:                                                                                                    |            |
| Re-enter Password:<br>Password Reminder Phrase:<br>Choose a word or phrase that will help you remember your password.<br>Recovered reminder                                    | <ul> <li>Contain both alphabetic and numeric characters</li> <li>Contain both uppercase and lowercase characters</li> <li>Contain at least one special character such as uppercase (2005) (2005)</li> </ul> |            |
| Cancel       Submit Password         Want to receive your secure messages directly in your inbox? Learn n         For Customer Support, email us at zixmail@alliedbenefit.com. | nore about <u>ZixMail</u> .                                                                                                    |            |
| Allied Benefit Systems, Inc.                                                                                                    |                                                                                                    |            |
|                                                                                                    | Secured by ZiXCOrp                                                                                                    | I          |
| http://www.alliedbenefit.com/                                                                                                    | 💽 💽 Internet 🖓 🔹 🔍 100%                                                                                                    | • • //     |

Once this information is entered and accepted, your account will be created and you will be able to access the secure email.

| ed Benefit Systems Secure Email Message View - Windows Internet Explorer                                                                                                    | 1  |
|----------------------------------------------------------------------------------------------------|----|
| 🕤 🗢 🙋 https://web1.zixmail.net/s/messageservlet?tz=300 🛛 🔄 🚱 🔀 Google                                                                                                    |    |
| Edit Yiew Favorites Iools Help                                                                                                    |    |
| vorites 🛛 🍘 Allied Benefit Systems Secure Email Message View                                                                                                    |    |
| A 11: 1                                                                                                    |    |
| Allied                                                                                                    |    |
|                                                                                                    | _  |
|                                                                                                    | -  |
| Inbox Sent Mail Help Sign Out                                                                                                    | om |
|                                                                                                    |    |
| Reply Reply to All Delete More Actions                                                                                                    |    |
|                                                                                                    |    |
| Received: Jun 15, 2010 03:04:47 PM                                                                                                    |    |
| Expires: Jun 29, 2010 03:04:47 PM                                                                                                    |    |
| To: alliedtest@rocketmail.com                                                                                                    |    |
| Cc:                                                                                                    |    |
| Subject: Example Secure Email                                                                                                    |    |
|                                                                                                    |    |
| This is an example of a secure Allied/ZixCorp email message.                                                                                                    |    |
| The information transmitted is intended only for the person or entity to which it is addressed and may contain confidential and/or privileged information. Any review retransmission, dissemination or other use of or taking of any action in reliance |    |
| upon, this information by persons or entities other than the intended recipient is prohibited. If you received this in error,                                                                                                    |    |
| device.                                                                                                    |    |
|                                                                                                    |    |
|                                                                                                    |    |
| This message was secured by <u>Zix Corp</u> <sup>(R)</sup> .                                                                                                    |    |
|                                                                                                    |    |
|                                                                                                    |    |
|                                                                                                    | -  |
| Allied Benefit Systems, Inc.                                                                                                    |    |
|                                                                                                    |    |

Please note that messages contained on the web portal cannot be forwarded to other users. Furthermore, all secure messages have an expiration date, which is 14 days from the date they are received.

As a registered user you can perform the following actions:

- 1. Reply to the sender, including sending attachments (replies are always encrypted)
- 2. Save the message as a text file
- 3. Delete the message

#### 1. Replying to the message

|                                                                              | r:u=amedbenerit                |                                                | Onodia                                             |                     |
|------------------------------------------------------------------------------|--------------------------------|------------------------------------------------|----------------------------------------------------|---------------------|
| <u>V</u> iew F <u>a</u> vorites <u>T</u> ools <u>H</u> elp                   |                                |                                                |                                                    |                     |
| es 🛛 🏉 Allied Benefit Systems Secure E                                       | nail Reply                     |                                                |                                                    |                     |
| Alliod                                                                       |                                |                                                |                                                    |                     |
| Ameu                                                                         |                                |                                                |                                                    |                     |
|                                                                              |                                |                                                |                                                    |                     |
| Inbox Sent Mail Hel                                                          | Sign Out                       |                                                |                                                    |                     |
|                                                                              |                                |                                                | Signed in as allied                                | ltest@rocketmail.co |
| Send Attach File                                                             |                                |                                                |                                                    |                     |
|                                                                              |                                |                                                |                                                    |                     |
| To: notifications@allied                                                     | benefit.com                    |                                                |                                                    |                     |
| Subject: RE: Example Secu                                                    | re Email                       | _                                              |                                                    |                     |
| Attachments: None                                                            |                                |                                                |                                                    |                     |
|                                                                              |                                |                                                |                                                    |                     |
|                                                                              | ≝ -= =   Font Anal             | ▼ Size 14                                      | • 1 1 • A •                                        |                     |
| Thanks for the message.                                                      |                                |                                                |                                                    |                     |
| 0                                                                            |                                |                                                |                                                    |                     |
| Original Message<br>This is an example of a secure Al                        | lied/ZixCorp email messa       | age.                                           |                                                    |                     |
| The information transmitted is inter<br>and/or privileged information. Any r | ded only for the person or     | entity to which it is ac                       | dressed and may cont                               | ain confidential    |
| upon, this information by persons o<br>please contact Allied Benefit System  | r entities other than the inte | ended recipient is pro<br>dbenefit.com, and de | hibited. If you received<br>lete the material from | this in error,      |
| device.                                                                      |                                |                                                |                                                    | 201 12:00 12:00 20  |
|                                                                              |                                |                                                |                                                    |                     |
|                                                                              |                                |                                                |                                                    |                     |
| llied Benefit Systems, Inc.                                                  |                                |                                                |                                                    | mineou              |
| llied Benefit Systems, Inc.                                                  |                                |                                                |                                                    |                     |
| llied Benefit Systems, Inc.                                                  |                                |                                                |                                                    | Secured by ZIXCO    |

2. Saving the message as a text file

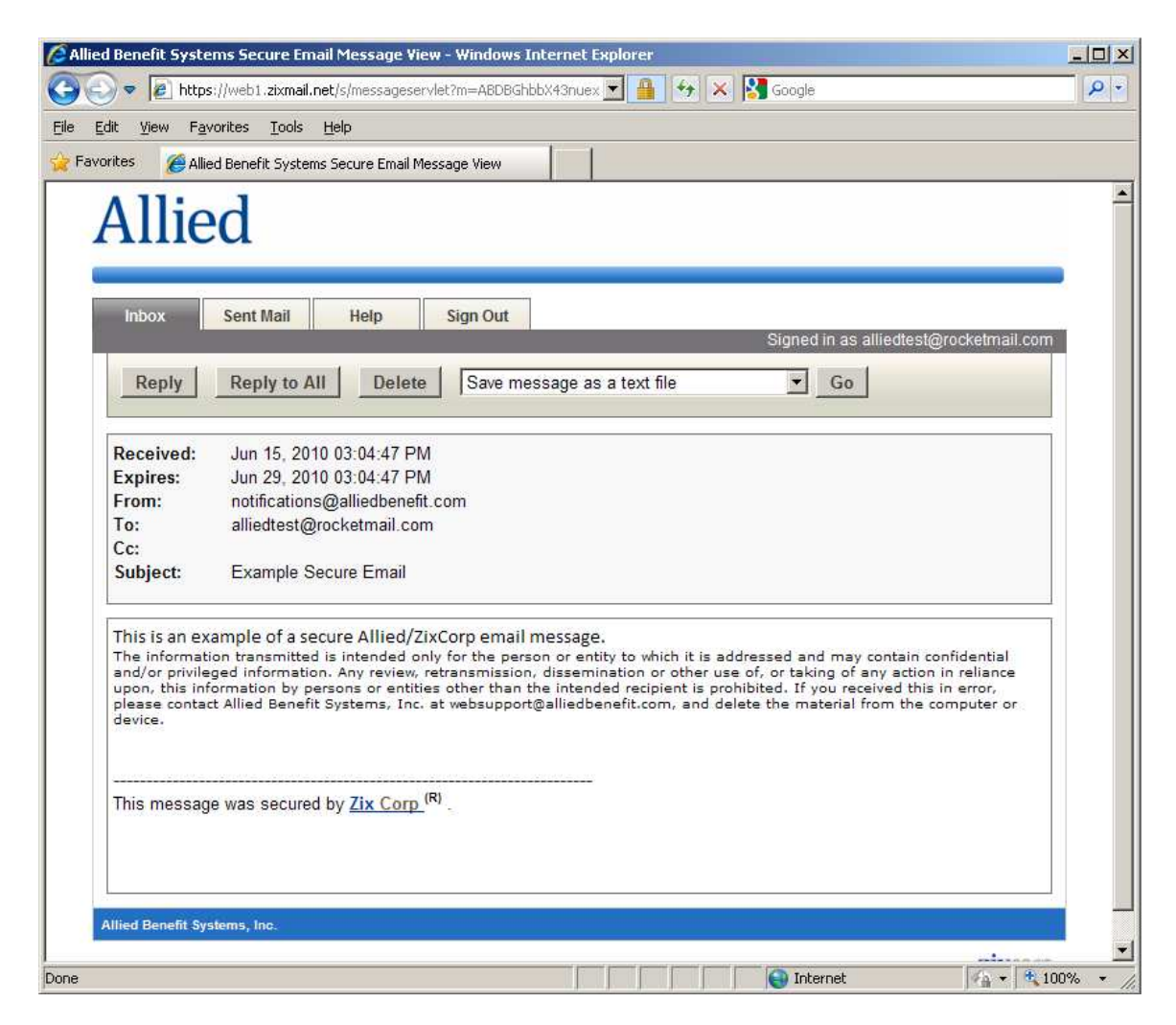

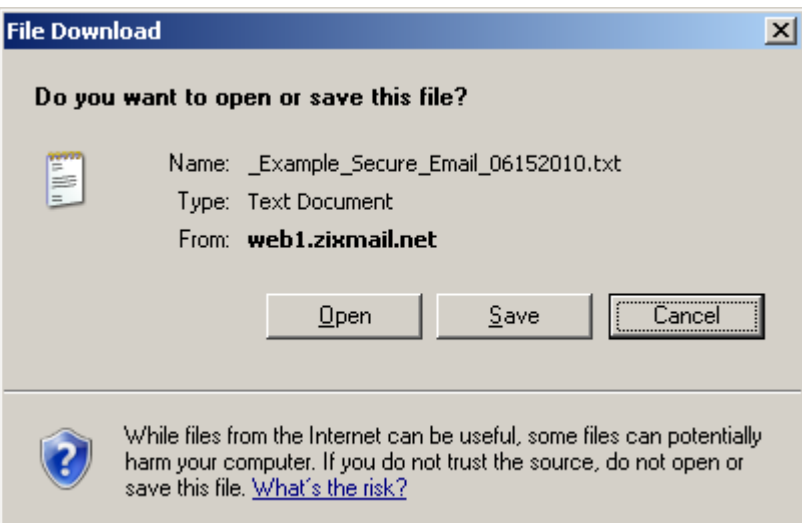

#### 3. Deleting the message

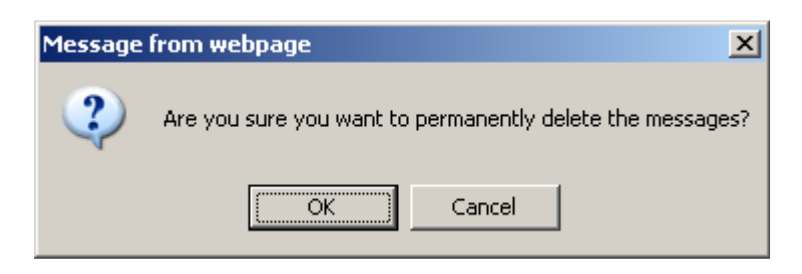